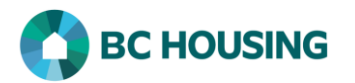

## How to Enter a Rent Subsidy for a Housing Placement

BC Housing's Homeless Outreach Program (HOP), Aboriginal Homeless Outreach Program (AHOP), and Homeless Prevention Program (HPP) provide rent supplements to clients for:

- **Ongoing Rent Supplements:** Monthly rent supplements provided to a client for a period of time in circumstances where they are not able to make the complete rent payment.
- **One-time Rent Supplements:** One-time rent supplements provided to address the client's immediate housing concerns, such as paying for utilities to ensure they keep their housing.

• NOTE: This procedure outlines how to enter rent supplements for clients for whom you found housing (Housing Placement) and where the Housing Placement record is still open in HIFIS. If the client already has housing or if the related Housing Placement record is closed please see procedure PR12 - Enter a Housing Loss Prevention Record.

| Log In / Connexion<br>User Name / Nom d'utilisateur<br>Password / Mot de passe<br>* 2<br>Service Provider / Fournisseur de services<br>Select an option * 3<br>Log In / Connexion * 4<br>Forgot Password? / Mot de passe oublié? 5<br>Forgot Password? / Mot de passe oublié? 5<br>Forgot Password? / Mot de passe oublié? 5<br>Forgot Password? / Mot de passe oublié? 5<br>Forgot Password? / Mot de passe oublié? 5                                                                                                    | Enter your Password                                                                                                    |
|----------------------------------------------------------------------------------------------------|----------------------------------------------------------------------------------------------------|
| User Name / Nom d'utilisateur 1   Password / Mot de passe *   Service Provider / Fournisseur de services Select an option *   Service Provider / Fournisseur de services Select an option *   Iog In / Connexion * 4   Forgot Password? / Mot de passe oublid? 5 Forgot Password? / Mot de passe oublid? 5 Forgot Password? | Litter your russitoru.                                                                                                    |
| Service Provider / Fournisseur de services<br>Select an option * 3<br>Log In / Connexion * 4<br>Forgot Password? / Mot de passe oublié?<br>5<br>Français Training Site 2 site2trainer<br>Shelley Smithers 2<br>7<br>7<br>Français Parelles Internation System<br>Front Desk • Communications • Reports • Help • My Account •                                                                                                    | Select the <b>Service Provider</b> from the o<br>down list.                                                                                                    |
| Français Training Site 2 site2trainer<br>6 Shelley Smithers 7<br>7<br>Front Desk v Communications v Reports v Help v My Account v                                                                                                    | NOTE: If nothing appears in the Service<br>ovider drop-down list, click the <b>Refresh</b>                                                                                               |
| Français       Training Site 2       site2trainer         6       Shelley Smithers       Q       7         From Desk v       Communications v       Reports v       Help v       My Account v                                                                                                    | Select <b>Log In</b> .<br>If you have forgotten your password, y<br>request to have it reset by selecting <b>F</b><br><b>Password?</b>                                                   |
| Front Desk v Communications v Reports v Help v My Account v                                                                                                    | From the <b>HIFIS Home Screen</b> , in the <b>C</b><br><b>Search</b> dialog box, enter the client's f<br>last name.<br>Click the <b>Search</b> button to see if a clie<br>record exists. |
|                                                                                                    | When the client's name comes up in t<br><b>List</b> , click on it to select them.                                                                                                    |
| Client List                                                                                                    |                                                                                                    |
| All Active Inactive Deceased<br>Showing 1 to 1 of 1 entries   Show 10 v entries                                                                                                    |                                                                                                    |
| ID  Full Name Gender Alias Birth Age                                                                                                    |                                                                                                    |

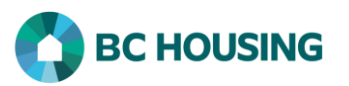

|                        | Client Information       .         Client Management       .         Admissions       .         Appointments       .         Calls and Visits Log       .         Calls and Visits Log       .         Calls and Visits Log       .         Calls and Visits Log       .         Calls and Visits Log       .         Calls and Visits Log       .         Case Management       .         Chores       .         Conflicts       .         Goods and Services       .         Group Activities       .         Housing Loss Prevention       .         Housing Placements       .         Incidents       .         Medication Dispensing       .         Programs       .       .         Service Restrictions       .       .                                                                                                    | 9<br>10                                                                            | 9. Select Client Management.<br>10. Select Housing Placements.        |
|------------------------|----------------------------------------------------------------------------------------------------|------------------------------------------------------------------------------------|-----------------------------------------------------------------------|
| Housing Placement List | Surveys<br>VAT<br>Waiting Lists<br>Family No<br>Family No<br>Caseworker<br>ousing Type(s) Sought<br>Caseworker<br>tousing Type(s) Sought<br>Support to the second second sec | Filter items<br>Status 11  Action  Moved Into Housing<br>Next Scheduled Follow-up: | 11. From the Housing Placement List screen select the Manage button . |
| Add Housing Placement  |                                                                                                    |                                                                                    |                                                                       |

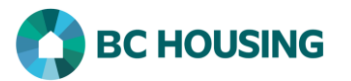

| Housing Placement Details - Moved Into Housing         Family Members       Smithers, Shelley       Search Started Date       01/04/2018         Housing Type(s) Sought       View All       Next Scheduled Follow-up       N/A         Caseworker       site2, trainer       Service Provider       Training Site 2         Program       HOP       Housing Secured Date       01/04/2018       Secured Housing Unit       123 Water Street         Housing Type       Single Room Occupancy       Date       Moved In       01/04/2018         Rent       Unknown       Address       123 Water Street Surrey         Status       God       Landlord       12         Follow-ups       Attempts       Subsidies       Documents         Follow-up Date       Service Provider       Caseworker       Months Elapsed         Follow-up Date       Service Provider       Caseworker       Months Elapsed         Follow-up Date       Service Provider       Caseworker       Months Elapsed         Mod ts is available in the table       No data is available in the table       Action | 12. From the Housing Placement Details screen, select the Subsidies tab.                                                                                                    |
|----------------------------------------------------------------------------------------------------|----------------------------------------------------------------------------------------------------|
| Follow-ups       Attempts       Subsidies       Documents         Showing 0 to 0 of 0 entries       Show       10 ventries         Program Name       Service Provider       Amount          No data is available in the table       10       10         New Subsidy       13                                                                                                    | 13. From the <b>Subsidies</b> tab, select <b>New Subsidy</b> .                                                                                                    |
| New Subsidy         14       Program         15       Start Date         2018-04-01         16       Reason for         Service         17       End Date         2019-04-01         18       Amount         S 200.00         *         19       Pay                                                                                                    | <ul> <li>14. From the drop-down list, select the <b>Program</b> funding the rent supplement (only select one).</li> <li>15. Enter the date when the client will start to receive the supplement in the <b>Start Date</b> field.</li> <li>16. From the drop-down list, select the <b>Reason</b> for Service.</li> <li>17. Enter the date when the supplement will end in the <b>End Date</b> field.</li> <li>18. Enter the monthly amount of the subsidy in the <b>Amount</b> field.</li> </ul> |
| Comment                                                                                                    | <ul> <li>19. From the drop-down list, select the Pay Frequency as Monthly.</li> <li>20. Select Save.</li> <li>NOTE: If you enter a date range for the rent supplement, you will not need to enter it every month. If you stop giving the rent supplement before the end date, you will need to update the End Date.</li> </ul>                                                                                                    |

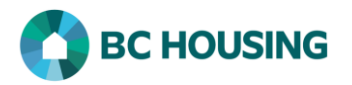

## How to Enter a One-time Rent Supplement

If you are assisting a client to address their immediate housing concerns such as paying for utilities to ensure they keep their housing, follow the steps outlined in <u>HIFIS Guide Sheet - How to Enter a Good Provided to a Client</u>.